## **Registering and Logging In**

Registering as a new User

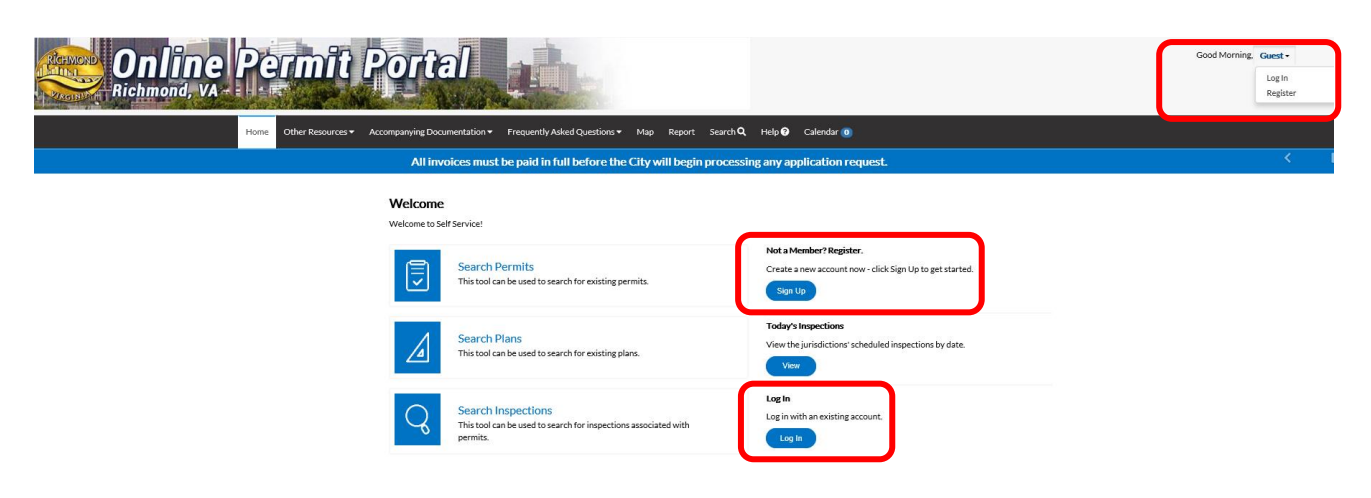

Navigate to the Online Permit portal. https://energov.richmondgov.com/EnerGov\_Prod/selfservice#/login

Select the **Register** option from the **Guest** drop down in the upper right corner of the landing page or select **Sign Up** under the **Not a Member? Register** option.

Enter your email address on the registration screen when prompted.

| Registration                          |  |
|---------------------------------------|--|
| Step 1 of 3: Email Address            |  |
| Your e-mail address is your username. |  |
| Email                                 |  |

Select Next, the message below will display with instructions to check your email.

| Registration                          |
|---------------------------------------|
| Step 1 of 3: Email Address            |
| /our e-mail address is your username. |
| Email holly.hamel@yahoo.com Next      |

Please check your e-mail. The confirm email link in the body of the e-mail must be clicked to move to the next step of the registration process.

CSS will send a message to your email with instructions for completing the registration process.

| < | Dn Tue, Mar 5, 2019 at 4:18 PM, <u>noreply@richmondgov.com</u><br>< <u>noreply@richmondgov.com</u> > wrote:                                                                                                    |
|---|----------------------------------------------------------------------------------------------------|
|   | You are receiving this automated e-mail based on a user registration request that we received for the Citizen Self Service tool for our jurisdiction.<br>The purpose of this confirmation is to validate the e-mail address that was provided in the initial user registration process is the correct e-mail<br>address for your user account. Please click the link below to continue to the next step of the user registration process. |
|   | Confirm                                                                                                    |

Select **Confirm**. The software will then take you to the second step in the registration process.

| ≡ ri<br>Regis | chmondv     | aprod       |            |  |
|---------------|-------------|-------------|------------|--|
| Regis         |             |             |            |  |
|               | tration     |             |            |  |
| Ste           | p 2 of 3: E | mail Addro  | ess        |  |
| Your e        | -mail add   | ress is you | r username |  |
| Email         | holly.ham   | el@yahoo.   | com        |  |
| Ba            | ick         | Register    |            |  |
|               |             |             |            |  |
|               |             |             |            |  |

CSSHelp@richmondgov.com ¿Necesita ayuda?

Complete the contact information fields and select **Submit**.

| Registration                       |  |
|------------------------------------|--|
| Step 3 of 3: Contact Information   |  |
|                                    |  |
| PERSONAL INFO                      |  |
|                                    |  |
| *REQUIRED                          |  |
| "REQUIRED " First Name             |  |
| *REQUIRED * First Name Middle Name |  |

Once you have completed the process, the "Thank you for registering" screen will display.

| ≡                  | richmondvaprod                                                                                           |
|--------------------|----------------------------------------------------------------------------------------------------|
|                    |                                                                                                    |
|                    | Thank you for registering                                                                                |
| Than<br>yoi        | k you for requesting a new user account -<br>ur account will be activated after it has<br>been reviewed. |
|                    | Return to Home                                                                                           |
|                    |                                                                                                    |
| CSSHel             | Need Help? Email<br>p@richmondgov.com ¿Necesita ayuda?                                                   |
| Enviar u           | In correo al CSSHelp@richmondgov.com                                                                     |
| CSSHel<br>Enviar u | Need Help? Email<br>p@richmondgov.com ¿Necesita ayuda?<br>ın correo al CSSHelp@richmondgov.com           |

Click "Return to Home" button to log into the Online Permit Portal

### Logging into CSS

Navigate to the Online Permit portal: https://energov.richmondgov.com/EnerGov\_Prod/selfservice#/login

Click the Log In option on the Online Permit Portal Home page.

#### Welcome

Welcome to Self Service!

|   | Search Permits<br>This tool can be used to search for existing permits.                           | Not a Member? Register.<br>Create a new account now - click Sign Up to get started.<br>Sign Up |
|---|---------------------------------------------------------------------------------------------------|------------------------------------------------------------------------------------------------|
|   | Search Plans<br>This tool can be used to search for existing plans.                               | Today's Inspections<br>View the jurisdictions' scheduled inspections by date.                  |
| Q | Search Inspections<br>This tool can be used to search for inspections associated with<br>permits. | Log In<br>Log in with an existing account.                                                     |

Enter the user's **Email Address** and **Password** in the fields provided. If the user does not have an Email Address/Password registered with CSS and EnerGov, click **Sign Up** and follow the directions to register for an account (see Registering as a New User).

Mark the **Remember me** checkbox to have the system remember the user's credentials.

| Log In          |                                               |          |
|-----------------|-----------------------------------------------|----------|
| * Email Address |                                               |          |
| * Password      |                                               |          |
| Remember Me     |                                               |          |
|                 | Log In                                        | Register |
|                 | Forgot your password?<br>Switch jurisdiction? |          |

CSS validates the login and, if it is valid, opens CSS with the functions the user has authorization to access.

#### Retrieving your log in credentials if you've forgotten them

On the Home page, click **Sign Up** located in the second column on the right, under the heading of **Not a Member? Register**.

Enter the applicable email address.

| Regis | stration                        |
|-------|---------------------------------|
| Ste   | p 1 of 3: Email Address         |
| Youre | -mail address is your username. |
| Email | Next                            |

The system sends a confirmation email. Click **Confirm** in the email. This navigates users back to the CSS registration site.

A confirmation of an existing contact in CSS displays. Click Log In.

| Step 2 of 3:   | Email Address              |
|----------------|----------------------------|
| our e-mail ad  | dress is your username.    |
| nail christy.g | joss@tylertech.com         |
| Is this you?   |                            |
|                | Christy Goss               |
| <b>—</b>       | christy.goss@tylertech.com |
| -              | Christy's Kayak Company    |
|                | Log In                     |

Enter the applicable email address in the **Email Address** field.

Follow the 'Forgot Your Password?' hyperlink.

| Login         |                                               |          |
|---------------|-----------------------------------------------|----------|
| Email Address | Email address is required                     |          |
| * Password    |                                               |          |
| Remember Me   |                                               |          |
|               | Log In                                        | Register |
|               | Forgot your password?<br>Switch jurisdiction? |          |

The page redirects to a Forgotten Password window. Click **Submit**.

| Forgo | ot Password |         |                                              |                             |                                                                                          |
|-------|-------------|---------|----------------------------------------------|-----------------------------|------------------------------------------------------------------------------------------|
|       |             | * Email | planman6420                                  | 012@gmail.c                 | com                                                                                      |
|       |             |         | Submit                                       |                             |                                                                                          |
|       |             |         | Please check y<br>e-mail must be<br>process. | our e-mail.<br>clicked to r | The reset password link in the body of the<br>nove to the next step in the password rese |

You are receiving this automated e-mail based on a password reset request that we received for the Citizen Self Service tool for our jurisdiction. To move forward to the next step in the password reset process, please click the link below to confirm that this is your e-mail address. Please only click this link one time, and then complete the fields on the screen as instructed to reset your password. Reset

A CSS window opens where the user can enter and confirm a new password.

Click **Save Draft** if the information is incomplete and needs to be finished at a later date. The user can click the Draft status circle on the Dashboard to resume their Permit/Plan.

Click **Submit** to complete the application and initiate the plan. A plan Number will be assigned and confirmation that the plan has been submitted to the City of Richmond Permits and Inspections Department for processing will display.

| Vour plan application was submitted successfully. No fees are due at this time; we will review your application, and we will be in touch with you shortly. |                                       |                      |                |                          |  |  |  |
|----------------------------------------------------------------------------------------------------|---------------------------------------|----------------------|----------------|--------------------------|--|--|--|
| Plan Number: BLDR-01                                                                                                    | 3266-2019                             |                      |                |                          |  |  |  |
| Plan Details   Tab Elements                                                                                                    | Main Menu                             |                      |                |                          |  |  |  |
| Туре:                                                                                                    | Building - (Residential) -<br>New     | IVR Number:          | 126406         | District:                |  |  |  |
|                                                                                                    |                                       | Applied Date:        | 05/29/2019     |                          |  |  |  |
| Status:                                                                                                    | Submitted Online                      | Project Name:        |                | Expiration Date:         |  |  |  |
|                                                                                                    |                                       | Assigned To:         | Muyundo, David | Completion Date:         |  |  |  |
| Square Feet:                                                                                                    | 0.00                                  | Valuation:           | \$0.00         |                          |  |  |  |
| Description:                                                                                                    | Test                                  |                      |                |                          |  |  |  |
| Locations Fees                                                                                                    | Reviews Inspections                   | Attachments Contacts | Sub-Records    | Holds Meetings More Info |  |  |  |
| Locations   Parcels   Next Tal                                                                                                    | b   Plan Details   Main Menu          |                      |                |                          |  |  |  |
| Locations                                                                                                    |                                       |                      |                |                          |  |  |  |
| Main                                                                                                    | Address                               |                      |                |                          |  |  |  |
|                                                                                                    | 4009 Bingham Dr<br>Richmond, VA 23234 |                      |                |                          |  |  |  |

NOTE: please note your plan Number or print screen for future reference. Use the plan # for any inquiries about your plan when contacting the Permits and Inspections Office

# Pay an Invoice

When an invoice is created, the customer will receive an "Invoice Ready to Pay" email. At this point, sign into the Online Permit Portal (OPP) and find the invoice. This is accomplished in one of two ways. The first is by clicking on Pending circle under **My Plans**.

| My Plans              |                       |                        |                        |                       |
|-----------------------|-----------------------|------------------------|------------------------|-----------------------|
| Attention<br>4        | Pending<br>35         | Active<br>36           | Draft<br>2             | Recent<br>26          |
| Plan of Developme 1   | Building - (Residen 4 | Building - (Residen 5  | Gas Piping - (Reside 1 | Electrical - (Comm 3  |
| Plumbing - (Residen 1 | Mechanical - (Resi 3  | Electrical - (Reside 4 | Work in Street & All 1 | Building - (Residen 3 |
| Other 2               | Other 28              | Other 27               |                        | Other 20              |

• View My Plans

From the list that populates, if the words Unpaid Fees appears in the **Attention Reason** column, fees have been invoiced and are ready to be paid. Until the words UNPAID FEES appear, a permit cannot be paid. By selecting Unpaid Fees, the permit fee will display and can be added to user's cart.

| My Plans                                 |                                                           |                                                            | Search for plan number, project, or address |                  |  |  |
|------------------------------------------|-----------------------------------------------------------|------------------------------------------------------------|---------------------------------------------|------------------|--|--|
|                                          |                                                           |                                                            |                                             | Exact Match 🗌    |  |  |
|                                          |                                                           |                                                            |                                             |                  |  |  |
| Display Pending Select                   | t Case Type                                               |                                                            | Export 2                                    | Sort Plan Number |  |  |
| Plan Number Project                      | Address                                                   | Plan Type                                                  | Status                                      | Attention Reason |  |  |
| MECR-013198-2019                         | 2315 Monument Ave<br>Richmond, VA 23220                   | Mechanical -<br>(Residential) -<br>Accessory               | Recent, Pending                             |                  |  |  |
| MECR-013209-2019                         | 2510 Monument Ave<br>Unit: Unit 101<br>Richmond, VA 23220 | Mechanical -<br>(Residential) - Addition                   | Recent, Pending                             |                  |  |  |
| PLBR-013182-2019                         | 113 E Leigh St<br>Richmond, VA 23219                      | Plumbing - (Residential)<br>- Addition                     | Recent, Pending                             |                  |  |  |
| PLBR-013210-2019                         | 105 E Cary St<br>Richmond, VA 23219                       | Plumbing - (Residential)<br>- Addition                     | Attention, Recent,<br>Pending               | Unpaid Fees      |  |  |
| WISP-013099-2018                         | 900 E Broad St<br>Richmond, VA 23219                      | WISP PLAN - Barricade<br>(< or = to 60 Days) -<br>Class II | Pending                                     |                  |  |  |
|                                          | _                                                         |                                                            |                                             |                  |  |  |
| Results per page 10 V 31 - 35 of 35 << < | : 1 2 3 4 > >>                                            |                                                            |                                             |                  |  |  |

When this method is used, only the fees from one permit at a time can be added to the cart. Use the second payment method to pay the fees for multiple permits at one time.

Back

| Plan Number: PLBR-0132 | 10-2019       | Location:<br>105 E Cary St | Richmond, VA 23219 | Status: T<br>Submitted Online P       | Type:<br>Plumbing - (Residential) - Addition |  |
|------------------------|---------------|----------------------------|--------------------|---------------------------------------|----------------------------------------------|--|
| REVIEWS FEES!          | INSPECTION    | 5                          |                    |                                       |                                              |  |
|                        |               |                            |                    |                                       | Sort Amount Due                              |  |
| Invoice Number         | Amount<br>Due | Status                     | Case Number        | Address                               | Select All 🗹                                 |  |
| 00013494               | \$70.46       | Due                        | PLBR-013210-201    | 9 105 E Cary St<br>Richmond, VA 23219 |                                              |  |
| Results per page 10 V  | 1-1of1 <<     | < 1 > >>                   |                    |                                       |                                              |  |
|                        |               |                            |                    |                                       | Add To Cart                                  |  |

The second method for paying fees is to scroll down to the **My Invoices** portion of the dashboard and selecting the **View My Invoices** link. The fees for all invoices can be paid at the same time by selecting the Add To Cart button from this screen.

## My Invoices

|   | Current 2 | \$80.46 | Add To Cart |
|---|-----------|---------|-------------|
|   | Past Due  | \$0.00  | Add To Cart |
|   | Total 2   | \$80.46 | Add To Cart |
| _ |           |         |             |

Select **View My Invoices** to see all invoices that are ready for payment. From this list a single invoice or all invoices that are due can be paid.

| ly Invoices          |               |          |                  |                                         |                  |
|----------------------|---------------|----------|------------------|-----------------------------------------|------------------|
| Unpaid Paid          | Voided        |          |                  |                                         |                  |
|                      |               |          |                  | Search for invoice number, case nu      | mber, or address |
|                      |               |          |                  |                                         | Exact Match      |
| All Invoices         | Y             | Export   |                  |                                         | Sort Amount Due  |
| Invoice Number       | Amount<br>Due | Status   | Case Number      | Address                                 | Select All       |
| 00013499             | \$10.00       | Due      | BLDR-013128-2019 | 2229 Monument Ave<br>Richmond, VA 23220 |                  |
| 0013494              | \$70.46       | Due      | PLBR-013210-2019 | 105 E Cary St<br>Richmond, VA 23219     |                  |
| esults per page 10 🗸 | 1-2 of 2 <<   | < 1 > >> |                  |                                         |                  |
|                      |               |          |                  |                                         |                  |

Once the fees have been added to the shopping cart, the shopping cart icon next to Logged in users name appears with the number of permits in the cart, and the list of what is in users cart displays. From this list the user can remove permits from the cart or proceed with **Check Out**.

|      |                                      | Good After |                                              | 2                 |                 |
|------|--------------------------------------|------------|----------------------------------------------|-------------------|-----------------|
|      |                                      | OBGAR      | Fasish (Usited Cistor                        |                   |                 |
|      |                                      |            | English (United States                       | s) 🗸              |                 |
| Shor | wing Cart                            |            |                                              |                   |                 |
| 510  | ing cart                             |            |                                              |                   |                 |
|      |                                      |            |                                              |                   | Total \$80.46   |
|      |                                      |            |                                              |                   | Check Out       |
|      | Invoice: 000134<br>Due Date: 11/02/2 | 99<br>019  | Description: NONE<br>Billing City of Richmor | nd (Hamel, Holly) |                 |
|      |                                      |            | Contact:                                     |                   | \$10.00         |
|      | Case Number                          | Project    | Case Address                                 | Amount Due        | Remove          |
|      | BLDR-013128-2019                     |            | 2229 Monument Ave Richmond VA 23220          | \$10.00           | Top   Main Menu |
|      | Immine: 000124                       | 04         | Description: NONE                            |                   |                 |
|      | Due Date: 10/21/2                    | 019        | Billing City of Richmor                      | nd (Hamel, Holly) | 470 47          |
|      |                                      |            | Contact.                                     |                   | \$70.46         |
|      | Case Number                          | Project    | Case Address                                 | Amount Due        | Remove          |
|      | PLBR-013210-2019                     |            | 105 E Cary St Richmond VA 23219              | \$70.46           | Top   Main Menu |
|      |                                      |            |                                              |                   |                 |
|      |                                      |            |                                              |                   | Total \$80.46   |
|      |                                      |            |                                              |                   | Check Out       |
|      |                                      |            |                                              |                   |                 |
|      |                                      |            |                                              |                   |                 |

Select Check Out and the MyGovPay screen will open. Fill in the required fields, then select Process Payment.

## **MyGovPay**<sup>™</sup>

Contact Us

Wednesday, May 29, 2019

| Order Summar                           | ry                            |     |                 |                    |            |                                                     |                                        |
|----------------------------------------|-------------------------------|-----|-----------------|--------------------|------------|-----------------------------------------------------|----------------------------------------|
| Agency Name: City<br>Order Number: 248 | of Richmond, VA               |     |                 |                    |            |                                                     |                                        |
| Invoice #                              | Item Description              |     |                 | Quantity           | Unit Price |                                                     | Total Price                            |
| 00013499                               | NONE                          |     |                 | 1                  | \$10.00    |                                                     | \$10.00                                |
| Payment Detai                          | ils                           |     |                 |                    |            | Item Total:<br>Service Fee:<br>Tax:<br>Order Total: | \$10.00<br>\$0.00<br>\$0.00<br>\$10.00 |
| Cardholder Name:                       |                               | *   | Billing Street: |                    | *          | Billing Zipcode                                     | *                                      |
| Card Type:                             | *                             |     | Card Number:    | * Expiration Date: | Ý          | CVV Code:                                           |                                        |
|                                        |                               | Pro | ocess Payment   | Cancel             |            |                                                     |                                        |
| Copyright © 2015 Pers                  | oivent (v: 1.1.20.0, dv: 2.2) |     |                 |                    |            | powered by                                          |                                        |

A confirmation page will appear. Select **Return to Citizen Access Portal** to return to the Online Portal.

Wednesday, May 29, 2019

| Agency Name:<br>Order Number: | City of Richmond, VA<br>248 | Please print this page for your records. |                                                     |                                    |
|-------------------------------|-----------------------------|------------------------------------------|-----------------------------------------------------|------------------------------------|
| Invoice #                     | Item Description            | Quantity                                 | Unit Price                                          | Total Price                        |
| 00013499                      | NONE                        | 1                                        | \$10.00                                             | \$10.00                            |
|                               |                             |                                          | Item Total:<br>Service Fee:<br>Tax:<br>Order Total: | \$10.0<br>\$0.0<br>\$0.0<br>\$10.0 |
|                               |                             | Return to Citizen Access Portal          |                                                     |                                    |

Once processed, a receipt will be sent to the applicant by email.

| Hor   | me                                                                                                    | Мар | Report | Search <b>Q</b> | Help ? | Calendar 🧿 | Addt'l Info <del>▼</del> |    |  |  |  |
|-------|----------------------------------------------------------------------------------------------------|-----|--------|-----------------|--------|------------|--------------------------|----|--|--|--|
|       |                                                                                                    |     |        |                 |        |            |                          |    |  |  |  |
|       |                                                                                                    |     |        |                 |        |            | Thank You                | u! |  |  |  |
|       | Your transaction was processed successfully. Your invoices tied to this order have been updated accordingly. |     |        |                 |        |            |                          |    |  |  |  |
|       |                                                                                                    |     |        |                 |        |            |                          |    |  |  |  |
|       |                                                                                                    |     |        |                 |        |            |                          |    |  |  |  |
| pg. 3 | 4                                                                                                    |     |        |                 |        |            |                          |    |  |  |  |